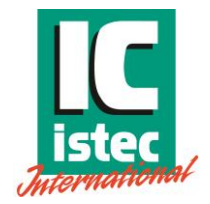

#### **USER MANUAL**

IST-101 3 channel speed calibrator

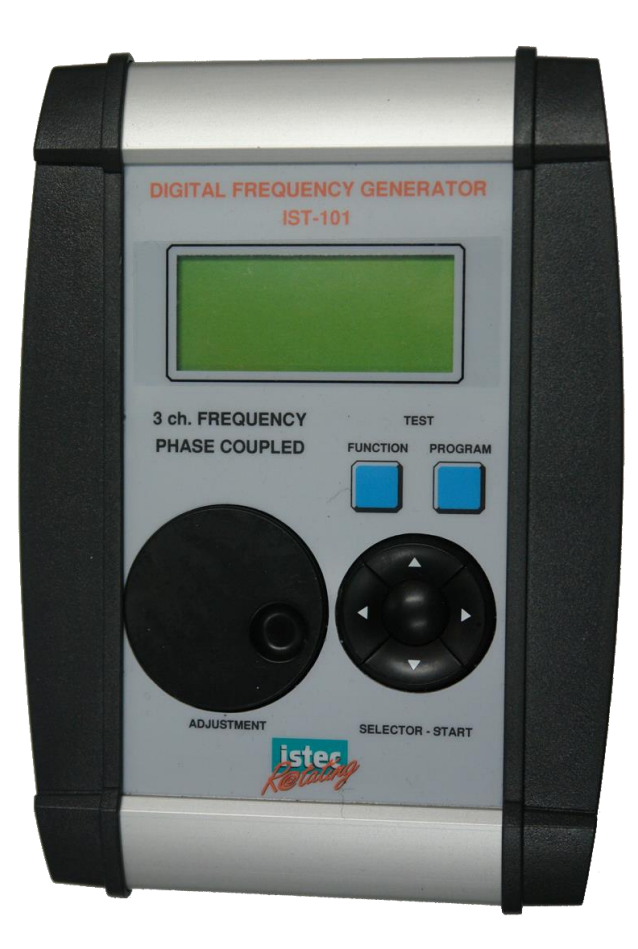

Publication Number:IST-101-A03-MANEdition:08-12-2014This manual is applicable for all calibrators with model number: IST101-A03-XXX© Copyright Istec International B.V. Netherlands

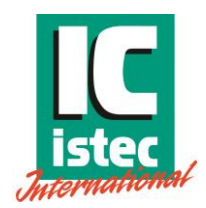

#### Index

| 1 | Spe   | cification:            | 3  |
|---|-------|------------------------|----|
| 2 | Intro | oduction               | 5  |
|   | 2.1   | Purpose                | 5  |
|   | 2.2   | Quick Operation:       | 6  |
|   | 2.2.  | 1 Selection Functions  | 6  |
|   | 2.2.  | 2 Basic Functionality  | 7  |
|   | 2.2.  | 3 XooX selection mode  | 9  |
| 3 | Ope   | eration                | 10 |
|   | 3.1   | Front panel            | 10 |
|   | 3.2   | Top Panel              | 11 |
|   | 3.3   | Setting up             | 12 |
|   | 3.3.  | 1 Connection:          | 12 |
|   | 3.3.  | 2 Function key         | 12 |
|   | 3.3.  | 3 Program button       | 16 |
|   | 3.3.  | 4 Machine factor       | 17 |
| 4 | Prob  | be Adapter             | 18 |
|   | 4.1   | Description            | 18 |
|   | 4.2   | Setting up             | 18 |
| 5 | Dec   | laration of conformity | 19 |
|   |       |                        |    |

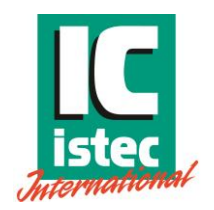

# **1** Specification:

#### **Functions:**

- 3 channel frequency generator
- All 3 channels are independent adjustable for frequency, amplitude, offset and phase
- Sweep function
- Loop current monitor

## Test functions:

- Over speed, 1001, 2002, 3003, 1002, 2003, 3003
- Under speed, 1001, 2002, 3003, 1002, 2003, 3003
- Zero speed, 1001, 2002, 3003, 1002, 2003, 3003
- Loop okay function, 1001, 2002, 3003, 1002, 2003, 3003
- Sensor okay (current monitoring per channel).
- Reverse rotation / Forward rotation
- Acceleration (speed)

## **Technical details:**

| ٠ | Maximum DC adjust:               | 0-16 Volt DC                                       |
|---|----------------------------------|----------------------------------------------------|
| ٠ | Maximum AC adjust:               | 0-10 Volt (DC +AC Limited to 16 Volt)              |
| ٠ | Accuracy:                        | Full range + / - 1%                                |
| ٠ | Temperature drift:               | 30 μV/°C Typical                                   |
| ٠ | Maximum Frequency adjust:        | 0-30000 Hz.                                        |
| ٠ | Tolerance:                       | @ 30.000 Hz < 0.001 % (+ / - 1 Hz)                 |
| ٠ | Maximum probe adapter output:    | appr. 15000 Hz.                                    |
| • | Acceleration:                    | 0- Max 1500 Hz/s                                   |
| ٠ | Phase:                           | 360 degrees, per channel adjustable (only when the |
|   |                                  | 3 outputs are coupled)                             |
| ٠ | Maximum load all outputs:        | 30mA (Fused 50 mAmp Fast)                          |
| ٠ | Pulses per Rev / Machine Factor: | 1- 195 pulses per Rev / 0.0166 – 3.25              |
|   |                                  |                                                    |

## 20141208 IST-101-MAN REV 2 Page 4 of 19

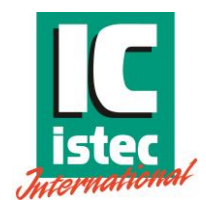

- Battery operation:
- Battery Charger model
- Operating temperature range:
- Storage @95% Humidity:

#### Models:

IST-101-AXX

- Product includes:
- Battery charger
- Carrying case
- Probe adapter (Optional)
- 3 sets of leads with standard grips

Up to 12 hours continuously (low battery indication on the display) Mascot type 2115 5 °C - 55 °C -10 - +80 °C with batteries removed.

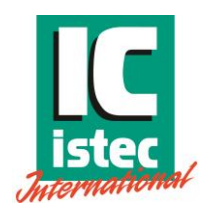

# 2 Introduction

# 2.1 Purpose

In a number of situations determining functionality of speed monitoring applications in the field is required. To verify e.g. over- or underspeed functionality on a 2003 speed measuring system. The standard available function generators, specific portable versions, do not allow a 3 channel control of all function regarding e.g. overspeed, underspeed, speed acceleration. The compact three channel battery powered speed calibrator has been build based on the input from field service engineers and for its purpose is truly one of the most easy to use and complete field service instruments in the field.

Following models are available:

• 3-channel portable: IST-101-A03-XXX

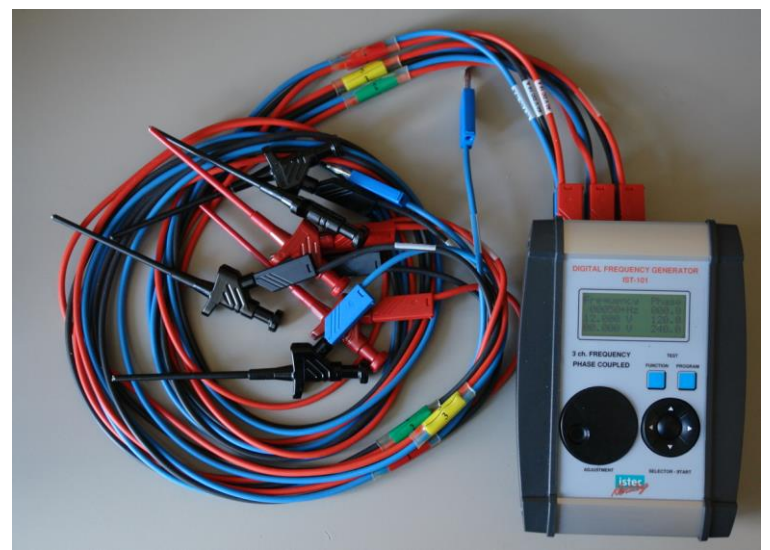

Figure 1 IST-101-A03-XXX Three channel speed calibrator with connection cables.

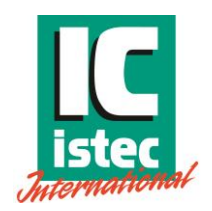

# 2.2 Quick Operation:

A quick overview of the different menus is shown below.

- 1.2.1 Handles the selection functions
- 1.2.2 Handles the basic functionality
- 1.2.3 Handles the different combinations between the speed outputs for the XooX tests.

## 2.2.1 Selection Functions

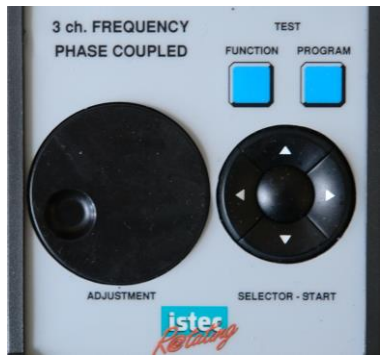

Figure 2 IST-101-A03-XXX Selection dials and switches

The IST-101 has followings means of operating the unit

- Selector start button
- Adjustment dial
- Test Start
- Test Program
- 1. With the Selector start button following basic functions are performed:
  - Centre button; switch to next line in the display
  - Left Right; move to the digit in the selected line which needs to be modified.
    - Up Down; change de value of the digit.
- 2. With the Adjustment dial the value of the selected line also may be changed. The dial has an incremental function. Slow turning results in slow change of the value. Fast turning results in fast change of the value.
- 3. Test Function; with this push button generally the basic functions are chosen. Which only require change of numerical value per line or per channel.
- 4. Test Program; with this push button any option, which requires a pre configuration like XooX control of the speed out puts or Sweep function is selected.

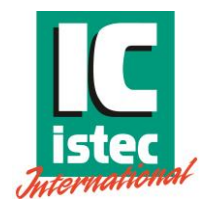

#### 2.2.2 Basic Functionality

|                                                                                                    |                                                                                                    |                                                                                                    |                                                      | F                                                                                                    | UNCTION N                                                                                                    | /ENU's                                                                                                    |  |
|----------------------------------------------------------------------------------------------------|----------------------------------------------------------------------------------------------------|----------------------------------------------------------------------------------------------------|------------------------------------------------------|----------------------------------------------------------------------------------------------------|----------------------------------------------------------------------------------------------------|----------------------------------------------------------------------------------------------------|--|
| Menu 1                                                                                                    | S                                                                                                    | witch on                                                                                                  |                                                      |                                                                                                    |                                                                                                    | 1e menu item                                                                                                    |  |
| Line 1                                                                                                    |                                                                                                    |                                                                                                    | ISTEC                                                |                                                                                                    |                                                                                                    | Remark                                                                                                    |  |
| Line 2                                                                                                    | INTERNATIONAL                                                                                                    |                                                                                                    |                                                      | AL B.V.                                                                                                    |                                                                                                    | After 3 seconds the screen changes automatically                                                                                                    |  |
| Line 3                                                                                                    | FREQUEN                                                                                                    |                                                                                                    |                                                      | CY                                                                                                    |                                                                                                    |                                                                                                    |  |
| Line 4                                                                                                    | GENERAT                                                                                                    |                                                                                                    |                                                      | OR                                                                                                    |                                                                                                    |                                                                                                    |  |
|                                                                                                    |                                                                                                    |                                                                                                    |                                                      |                                                                                                    |                                                                                                    |                                                                                                    |  |
| Menu 1                                                                                                    | S                                                                                                    | witch on                                                                                                  |                                                      |                                                                                                    |                                                                                                    | 1e menu item                                                                                                    |  |
| Line 1                                                                                                    |                                                                                                    |                                                                                                    | Verion X.                                            | Z                                                                                                    |                                                                                                    | Remark                                                                                                    |  |
| Line 2                                                                                                    | month-yes<br>PROJECT NUM                                                                                                    |                                                                                                    |                                                      | ar<br>MBER                                                                                                    |                                                                                                    | Content may vary per revision and project After 3 seconds the screen changes automatically                                                                                                    |  |
| Line 3                                                                                                    |                                                                                                    |                                                                                                    |                                                      |                                                                                                    |                                                                                                    |                                                                                                    |  |
| Line 4                                                                                                    |                                                                                                    |                                                                                                    | XXXXXXXXX                                            | OK                                                                                                    |                                                                                                    | account the second country of the                                                                                                    |  |
|                                                                                                    |                                                                                                    |                                                                                                    |                                                      |                                                                                                    |                                                                                                    |                                                                                                    |  |
| Menu                                                                                                    | Selector                                                                                                    | r Center Bu                                                                                               | itton                                                |                                                                                                    |                                                                                                    | Next menu                                                                                                    |  |
| Line 1                                                                                                    | Frequency                                                                                                    | Cursor                                                                                                    | Marker                                               | Unit                                                                                                    | Phase                                                                                                    | Remark                                                                                                    |  |
| Line 2                                                                                                    | 00000                                                                                                    | <                                                                                                    |                                                      | Hz                                                                                                    | 000                                                                                                    | Use selector center button to change field. Use dial to change value, or                                                                                                    |  |
| Line 3                                                                                                    | 12,000                                                                                                    |                                                                                                    |                                                      | V DC                                                                                                    | 120                                                                                                    | use slector left right to move to numeric value. Then use selector up                                                                                                    |  |
| Line 4                                                                                                    | 00.000                                                                                                    |                                                                                                    |                                                      | V AC                                                                                                    | 240                                                                                                    | down to change digit                                                                                                    |  |
|                                                                                                    | C. J. J.                                                                                                    |                                                                                                    |                                                      |                                                                                                    |                                                                                                    |                                                                                                    |  |
| Menu 2                                                                                                    | Selector                                                                                                    | r Center Bu                                                                                               | itton                                                | 40-30                                                                                                    |                                                                                                    | Next menu                                                                                                    |  |
| Line 1                                                                                                    | Frequency                                                                                                    | Cursor                                                                                                    | Marker                                               | Unit                                                                                                    | Phase                                                                                                    | Remark                                                                                                    |  |
| Line 2                                                                                                    | 00000                                                                                                    |                                                                                                    |                                                      | Hz                                                                                                    | 000                                                                                                    | Use selector center button to change field. Use dial to change value, or                                                                                                    |  |
| Line 3                                                                                                    | 12,000                                                                                                    | <                                                                                                    |                                                      | V DC                                                                                                    | 120                                                                                                    | use slector left right to move to numeric value. Then use selector up                                                                                                    |  |
| Line 4                                                                                                    | 00.000                                                                                                    |                                                                                                    |                                                      | VAC                                                                                                    | 240                                                                                                    | down to change digit                                                                                                    |  |
|                                                                                                    |                                                                                                    |                                                                                                    |                                                      |                                                                                                    |                                                                                                    |                                                                                                    |  |
| Monu 2                                                                                                    | Coloctor                                                                                                    | Control Do                                                                                                | atten.                                               |                                                                                                    |                                                                                                    | Markinson                                                                                                    |  |
| Menu 3                                                                                                    | Selector                                                                                                    | Cursor                                                                                                    | Marker                                               | Lloit                                                                                                    | Phase                                                                                                    | Next menu<br>Remark                                                                                                    |  |
| Menu 3<br>Line 1<br>Line 2                                                                                                    | Selector<br>Frequency                                                                                                    | Center Bu<br>Cursor                                                                                       | tton<br>Marker                                       | Unit<br>Hz                                                                                                    | Phase                                                                                                    | Next menu<br>Remark                                                                                                    |  |
| Menu 3<br>Line 1<br>Line 2                                                                                                    | Selector<br>Frequency<br>00000                                                                                                    | Center Bu<br>Cursor                                                                                       | Marker                                               | Unit<br>Hz<br>V DC                                                                                                    | Phase<br>000<br>120                                                                                                    | Next menu<br>Remark<br>Use selector center button to change field. Use dial to change value, or<br>use slector left right to move to numeric value. Then use selector up                                                                                                    |  |
| Menu 3<br>Line 1<br>Line 2<br>Line 3<br>Line 4                                                                                                    | Selector<br>Frequency<br>00000<br>12,000<br>00,000                                                                                                    | Center Bu<br>Cursor                                                                                       | Marker                                               | Unit<br>Hz<br>V DC<br>V AC                                                                                                    | Phase<br>000<br>120<br>240                                                                                                    | Next menu<br>Remark<br>Use selector center button to change field. Use dial to change value, or<br>use slector left right to move to numeric value. Then use selector up<br>down to change digit                                                                                                    |  |
| Menu 3<br>Line 1<br>Line 2<br>Line 3<br>Line 4                                                                                                    | Selector           Frequency           00000           12,000           00.000                                                                                                    | Center Bu<br>Cursor<br><                                                                                  | Marker                                               | Unit<br>Hz<br>V DC<br>V AC                                                                                                    | Phase<br>000<br>120<br>240                                                                                                    | Next menu<br>Remark<br>Use selector center button to change field. Use dial to change value, or<br>use slector left right to move to numeric value. Then use selector up<br>down to change digit                                                                                                    |  |
| Menu 3<br>Line 1<br>Line 2<br>Line 3<br>Line 4<br>Menu 4                                                                                                    | Selector           Frequency         00000           12,000         00.000                                                                                                    | Cursor<br>Cursor<br><                                                                                     | Marker                                               | Unit<br>Hz<br>V DC<br>V AC                                                                                                    | Phase<br>000<br>120<br>240                                                                                                    | Next menu<br>Remark<br>Use selector center button to change field. Use dial to change value, or<br>use slector left right to move to numeric value. Then use selector up<br>down to change digit<br>Next menu                                                                                                    |  |
| Menu 3<br>Line 1<br>Line 2<br>Line 3<br>Line 4<br>Menu 4<br>Line 1                                                                                                    | Selector<br>Frequency<br>00000<br>12,000<br>00.000<br>Press fu<br>Phase                                                                                                    | Center Bu<br>Cursor<br><<br><<br>unction but<br>Cursor                                                    | tton<br>Marker<br>tton<br>Marker                     | Unit<br>Hz<br>V DC<br>V AC                                                                                                    | Phase<br>000<br>120<br>240                                                                                                    | Next menu  Remark  Use selector center button to change field. Use dial to change value, or use slector left right to move to numeric value. Then use selector up down to change digit  Next menu  Remark                                                                                                    |  |
| Menu 3<br>Line 1<br>Line 2<br>Line 3<br>Line 4<br>Menu 4<br>Line 1<br>Line 2                                                                                                    | Selector           Frequency           00000           12,000           00.000           Press fit           Phase           000,0                                                                                                    | Center Bu<br>Cursor<br><<br><<br>unction but<br>Cursor<br><                                               | tton<br>Marker<br>tton<br>Marker                     | Unit<br>Hz<br>V DC<br>V AC<br>0-360<br>Phase                                                                                  | Phase<br>000<br>120<br>240                                                                                                    | Next menu  Remark  Use selector center button to change field. Use dial to change value, or use slector left right to move to numeric value. Then use selector up down to change digit  Next menu  Remark  Use selector center button to change field. Use dial to change value, or                                                                                                    |  |
| Menu 3<br>Line 1<br>Line 2<br>Line 3<br>Line 4<br>Menu 4<br>Line 1<br>Line 2<br>Line 3                                                                                                    | Selector           Frequency           00000           12,000           00.000                                                                                                    | Center Bu<br>Cursor<br><<br><<br>unction but<br>Cursor<br><                                               | tton<br>Marker<br>tton<br>Marker                     | Unit<br>Hz<br>V DC<br>V AC<br>0-360<br>Phase<br>Phase                                                                         | Phase<br>000<br>120<br>240<br>.0<br>.0<br>.0<br>.0<br>.0<br>.0<br>.0<br>.0<br>.0<br>.0<br>.0<br>.0<br>.0                           | Next menu  Remark  Use selector center button to change field. Use dial to change value, or use slector left right to move to numeric value. Then use selector up down to change digit  Next menu  Remark  Use selector center button to change field. Use dial to change value, or use slector left right to move to numeric value. Then use selector up                                                                                                    |  |
| Menu 3<br>Line 1<br>Line 2<br>Line 3<br>Line 4<br>Menu 4<br>Line 1<br>Line 2<br>Line 3<br>Line 4                                                                                                    | Selector           Frequency           00000           12,000           00.000   Press ft           Phase           000,0           120,0           120,0                                                                                                    | Cursor<br><<br><<br>unction but<br>Cursor<br><                                                            | tton<br>Marker<br>tton<br>Marker                     | Unit<br>Hz<br>V DC<br>V AC<br>O-360<br>Phase<br>Phase<br>Phase                                                                | Phase<br>000<br>120<br>240<br>.0<br>.0<br>.0<br>.0<br>.0<br>.0<br>.0<br>.0<br>.0<br>.0<br>.0<br>.0<br>.0                           | Next menu                                                                                                    |  |
| Menu 3<br>Line 1<br>Line 2<br>Line 3<br>Line 4<br>Menu 4<br>Line 1<br>Line 1<br>Line 2<br>Line 3<br>Line 4                                                                                           | Selector           Frequency           00000           12,000           00.000           Press fu           Phase           000,0           120,0           240,0                                                                                                    | Center Bu<br>Cursor < anction but<br>Cursor <                                                             | tton<br>Marker<br>tton<br>Marker                     | Unit<br>Hz<br>V DC<br>V AC<br>O-360<br>Phase<br>Phase<br>Phase                                                                | Phase<br>000<br>120<br>240<br>.0<br>ch 1<br>ch 2<br>ch 3                                                                           | Next menu                                                                                                    |  |
| Menu 3<br>Line 1<br>Line 2<br>Line 3<br>Line 4<br>Menu 4<br>Line 1<br>Line 2<br>Line 3<br>Line 4<br>Menu 5                                                                                           | Selector           Frequency           00000           12,000           00.000   Press for Phase 000,0 120,0 120,0 240,0 Selector Selector                                                                                                    | Cursor<br>Cursor<br><<br>unction but<br>Cursor<br><<br>Center Bu                                          | tton<br>Marker<br>Marker<br>Marker                   | Unit<br>Hz<br>V DC<br>V AC<br>O-360<br>Phase<br>Phase<br>Phase                                                                | Phase<br>000<br>120<br>240<br>.0<br>ch 1<br>ch 2<br>ch 3                                                                           | Next menu                                                                                                    |  |
| Menu 3<br>Line 1<br>Line 2<br>Line 3<br>Line 4<br>Menu 4<br>Line 1<br>Line 2<br>Line 3<br>Line 4<br>Menu 5<br>Line 1                                                                                 | Selector           Frequency           00000           12,000           00.000   Press fit           Phase           000,0           120,0           240,0           Selector           Phase                                                                                                    | Cursor<br>Cursor<br><<br>anction but<br>Cursor<br><<br>Center Bu<br>Cursor                                | tton<br>Marker<br>Marker<br>Marker<br>tton<br>Marker | Unit<br>Hz<br>V DC<br>V AC<br>O-360<br>Phase<br>Phase<br>Phase<br>Phase                                                       | Phase<br>000<br>120<br>240<br>.0<br>ch 1<br>ch 2<br>ch 3                                                                           | Next menu           Remark           Use selector center button to change field. Use dial to change value, or<br>use slector left right to move to numeric value. Then use selector up<br>down to change digit           Next menu           Use selector center button to change field. Use dial to change value, or<br>use slector left right to move to numeric value. Then use selector up<br>down to change digit           Next menu           Next menu           Next menu           Next menu                                                                                                    |  |
| Menu 3<br>Line 1<br>Line 2<br>Line 3<br>Line 4<br>Menu 4<br>Line 1<br>Line 2<br>Line 3<br>Line 3<br>Line 4<br>Menu 5<br>Line 1<br>Line 2                                                             | Selector           Frequency           00000           12,000           00.000   Press ft           Phase           000,0           120,0           240,0           Selector           Phase           000,0           120,0           240,0                                                                                                    | Cursor<br><<br>cursor<br><<br>unction but<br>Cursor<br><<br>Cursor<br>Cursor                              | tton<br>Marker<br>Marker<br>Marker<br>Marker         | Unit<br>Hz<br>V DC<br>V AC<br>O-360<br>Phase<br>Phase<br>Phase<br>O-360<br>Phase                                              | Phase<br>000<br>120<br>240<br>.0<br>ch 1<br>ch 2<br>ch 3<br>.0<br>ch 1                                                             | Next menu           Remark           Use selector center button to change field. Use dial to change value, or<br>use slector left right to move to numeric value. Then use selector up<br>down to change digit           Next menu           Use selector center button to change field. Use dial to change value, or<br>use slector left right to move to numeric value. Then use selector up<br>down to change digit           Next menu           Next menu           Use selector center button to change digit           Next menu           Use selector center button to change field. Use dial to change value, or<br>use selector center button to change field. Use dial to change value, or                                                                                                    |  |
| Menu 3<br>Line 1<br>Line 2<br>Line 3<br>Line 4<br>Menu 4<br>Line 1<br>Line 2<br>Line 3<br>Line 4<br>Menu 5<br>Line 1<br>Line 2<br>Line 2<br>Line 3                                                   | Selector           Frequency           00000           12,000           00.000           Press fit           Phase           000,0           120,0           240,0           Selector           Phase           000,0           120,0           240,0           Selector           Phase           000,0           120,0                                                                                                    | Center Bu<br>Cursor<br><<br>anction but<br>Cursor<br><<br>Cursor<br>Cursor                                | tton<br>Marker<br>Marker<br>Marker<br>tton<br>Marker | Unit<br>Hz<br>V DC<br>V AC<br>O-360<br>Phase<br>Phase<br>Phase<br>O-360<br>Phase<br>Phase                                     | Phase<br>000<br>120<br>240<br>.0<br>ch 1<br>ch 2<br>ch 3<br>.0<br>ch 1<br>ch 2                                                     | Next menu                                                                                                    |  |
| Menu 3<br>Line 1<br>Line 2<br>Line 3<br>Line 4<br>Menu 4<br>Line 1<br>Line 2<br>Line 3<br>Line 4<br>Menu 5<br>Line 1<br>Line 2<br>Line 2<br>Line 3<br>Line 3<br>Line 4                               | Selector           Frequency           00000           12,000           00.000           Press fit           Phase           000,0           120,0           240,0           Selector           Phase           000,0           120,0           240,0           240,0                                                                                                    | Center Bu<br>Cursor<br><<br>inction but<br>Cursor<br>Center Bu<br>Cursor<br><                             | tton<br>Marker<br>Marker<br>Marker<br>Marker         | Unit<br>Hz<br>V DC<br>V AC<br>O-360<br>Phase<br>Phase<br>Phase<br>O-360<br>Phase<br>Phase<br>Phase<br>Phase                   | Phase<br>000<br>120<br>240<br>.0<br>.0<br>.0<br>.0<br>.0<br>.0<br>.0<br>.0<br>.0<br>.0<br>.0<br>.0<br>.0                           | Next menu           Use selector center button to change field. Use dial to change value, or use slector left right to move to numeric value. Then use selector up down to change digit           Next menu           Use selector center button to change field. Use dial to change value, or use slector center button to change field. Use dial to change value, or use slector left right to move to numeric value. Then use selector up down to change digit           Next menu           Use selector center button to change field. Use dial to change value, or use slector center button to change field. Use dial to change value, or use slector center button to change field. Use dial to change value, or use slector left right to move to numeric value. Then use selector up down to change digit                                                                                                    |  |
| Menu 3<br>Line 1<br>Line 2<br>Line 3<br>Line 4<br>Menu 4<br>Line 1<br>Line 2<br>Line 3<br>Line 4<br>Menu 5<br>Line 1<br>Line 2<br>Line 3<br>Line 4                                                   | Selector           Frequency           00000           12,000           00.000           Press fit           Phase           000,0           120,0           240,0           Selector           Phase           000,0           120,0           240,0                                                                                                    | Center Bu<br>Cursor<br><<br>unction but<br>Cursor<br><<br>Center Bu<br>Cursor<br><                        | tton<br>Marker<br>Marker<br>Marker<br>Marker         | Unit<br>Hz<br>V DC<br>V AC<br>O-360<br>Phase<br>Phase<br>Phase<br>Phase<br>Phase<br>Phase<br>Phase                            | Phase<br>000<br>120<br>240<br>.0<br>.0<br>.0<br>.0<br>.0<br>.0<br>.0<br>.0<br>.0<br>.0<br>.0<br>.0<br>.0                           | Next menu           Use selector center button to change field. Use dial to change value, or use slector left right to move to numeric value. Then use selector up down to change digit           Next menu           Use selector center button to change field. Use dial to change value, or use slector center button to change field. Use dial to change value, or use slector left right to move to numeric value. Then use selector up down to change digit           Next menu           Use selector center button to change field. Use dial to change value, or use slector left right to move to numeric value. Then use selector up down to change field. Use dial to change value, or use slector left right to move to numeric value. Then use selector up down to change digit                                                                                                    |  |
| Menu 3<br>Line 1<br>Line 2<br>Line 3<br>Line 4<br>Menu 4<br>Line 1<br>Line 2<br>Line 3<br>Line 4<br>Menu 5<br>Line 1<br>Line 2<br>Line 3<br>Line 4<br>Menu 6                                         | Selector           Frequency           00000           12,000           00.000           Press ft           Phase           000,0           120,0           240,0           Selector           Phase           000,0           240,0           Selector           Phase           000,0           120,0           240,0                                                                                                    | Center Bu<br>Cursor<br><<br>anction but<br>Cursor<br><<br>Center Bu<br>Cursor<br><<br>Center Bu           | tton<br>Marker<br>Marker<br>Marker<br>Marker         | Unit<br>Hz<br>V DC<br>V AC<br>O-360<br>Phase<br>Phase<br>Phase<br>Phase<br>Phase<br>Phase<br>Phase                            | Phase<br>000<br>120<br>240<br>.0<br>ch 1<br>ch 2<br>ch 3<br>.0<br>ch 1<br>ch 2<br>ch 3                                             | Next menu                                                                                                    |  |
| Menu 3<br>Line 1<br>Line 2<br>Line 3<br>Line 4<br>Menu 4<br>Line 1<br>Line 2<br>Line 3<br>Line 4<br>Menu 5<br>Line 1<br>Line 2<br>Line 3<br>Line 4<br>Menu 6<br>Line 1                               | Selector           Frequency           00000           12,000           00.000           Press ft           Phase           000,0           120,0           240,0           Selector           Phase           000,0           240,0           Selector           Phase           000,0           120,0           240,0           Phase           000,0           120,0           240,0                                                                                       | Center Bu<br>Cursor<br><<br>anction but<br>Cursor<br><<br>Center Bu<br>Cursor<br><<br>Center Bu<br>Cursor | tton<br>Marker<br>Marker<br>Marker<br>Marker         | Unit<br>Hz<br>V DC<br>V AC<br>O-360<br>Phase<br>Phase<br>Phase<br>Phase<br>Phase<br>Phase<br>Phase                            | Phase<br>000<br>120<br>240<br>.0<br>ch 1<br>ch 2<br>ch 3<br>.0<br>ch 1<br>ch 2<br>ch 3                                             | Next menu           Use selector center button to change field. Use dial to change value, or use slector left right to move to numeric value. Then use selector up down to change digit           Next menu           Use selector center button to change field. Use dial to change value, or use slector left right to move to numeric value. Then use selector up down to change digit           Next menu           Next menu           Next menu           Next menu           Use selector center button to change field. Use dial to change value, or use slector left right to move to numeric value. Then use selector up down to change digit           Next menu           Use selector left right to move to numeric value. Then use selector up down to change field. Use dial to change value, or use slector left right to move to numeric value. Then use selector up down to change digit           Next menu           Next menu           Next menu                                                                                                    |  |
| Menu 3<br>Line 1<br>Line 2<br>Line 3<br>Line 4<br>Menu 4<br>Line 1<br>Line 2<br>Line 3<br>Line 4<br>Menu 5<br>Line 1<br>Line 2<br>Line 3<br>Line 4<br>Menu 6<br>Line 1<br>Line 2                     | Selector           Frequency           00000           12,000           00.000           Press ft           Phase           000,0           120,0           240,0           Selector           Phase           000,0           240,0           Selector           Phase           000,0           120,0           240,0           Phase           000,0           120,0           240,0                                                                                       | Center Bu<br>Cursor<br><<br>anction but<br>Cursor<br><<br>Center Bu<br>Cursor<br><<br>Center Bu<br>Cursor | tton<br>Marker<br>Marker<br>Marker<br>Marker         | Unit<br>Hz<br>V DC<br>V AC<br>O-360<br>Phase<br>Phase<br>Phase<br>Phase<br>Phase<br>Phase<br>Phase<br>Phase<br>Phase<br>Phase | Phase<br>000<br>120<br>240<br>.0<br>ch 1<br>ch 2<br>ch 3<br>.0<br>ch 1<br>ch 2<br>ch 3<br>.0<br>ch 1<br>ch 2<br>.0<br>ch 1<br>ch 2 | Next menu           Use selector center button to change field. Use dial to change value, or use slector left right to move to numeric value. Then use selector up down to change digit           Next menu           Remark           Use selector center button to change field. Use dial to change value, or use slector left right to move to numeric value. Then use selector up down to change digit           Next menu           Remark           Use selector center button to change field. Use dial to change value, or use slector left right to move to numeric value. Then use selector up down to change digit           Next menu           Remark           Use selector center button to change field. Use dial to change value, or use slector left right to move to numeric value. Then use selector up down to change digit           Next menu           Next menu           Use selector center button to change field. Use dial to change value, or use slector left right to move to numeric value. Then use selector up down to change digit           Next menu           Use selector center button to change field. Use dial to change value, or                                                                                                    |  |
| Menu 3<br>Line 1<br>Line 2<br>Line 3<br>Line 4<br>Menu 4<br>Line 1<br>Line 2<br>Line 3<br>Line 4<br>Menu 5<br>Line 1<br>Line 2<br>Line 3<br>Line 4<br>Menu 6<br>Line 1<br>Line 2<br>Line 3           | Selector           Frequency           00000           12,000           00.000           Press ft           Phase           000,0           120,0           240,0           Selector           Phase           000,0           120,0           240,0           Selector           Phase           000,0           120,0           240,0           Selector           Phase           000,0           120,0           Selector           Phase           000,0           120,0 | Center Bu<br>Cursor<br><<br>anction but<br>Cursor<br><<br>Center Bu<br>Cursor<br><<br>Cursor              | tton<br>Marker<br>Marker<br>Marker<br>Marker         | Unit<br>Hz<br>V DC<br>V AC<br>O-360<br>Phase<br>Phase<br>Phase<br>Phase<br>Phase<br>Phase<br>Phase<br>Phase<br>Phase<br>Phase | Phase<br>000<br>120<br>240<br>.0<br>ch 1<br>ch 2<br>ch 3<br>.0<br>.0<br>ch 1<br>ch 2<br>ch 3<br>.0<br>.0<br>ch 1<br>ch 2<br>ch 3   | Next menu           Use selector center button to change field. Use dial to change value, or use slector left right to move to numeric value. Then use selector up down to change digit           Next menu           Remark           Use selector center button to change field. Use dial to change value, or use slector left right to move to numeric value. Then use selector up down to change digit           Next menu           Next menu           Next menu           Next menu           Use selector center button to change field. Use dial to change value, or use slector left right to move to numeric value. Then use selector up down to change digit           Next menu           Next menu           Use selector center button to change field. Use dial to change value, or use slector left right to move to numeric value. Then use selector up down to change digit           Next menu           Use selector center button to change field. Use dial to change value, or use slector left right to move to numeric value. Then use selector up down to change field. Use dial to change value, or use slector left right to move to numeric value. Then use selector up to the selector left right to move to numeric value. Then use selector up to the selector left right to move to numeric value. Then use selector up to the selector left right to move to numeric value. Then use selector up to the selector left right to move to numeric value. Then use selector up to the selector left right to move to numeric value. Then use selector up to the selector left right to move to numeric value. Then use selector up to the selector left right to move to numeric value. Then |  |
| Menu 3<br>Line 1<br>Line 2<br>Line 3<br>Line 4<br>Menu 4<br>Line 1<br>Line 2<br>Line 3<br>Line 4<br>Menu 5<br>Line 1<br>Line 2<br>Line 3<br>Line 4<br>Menu 6<br>Line 1<br>Line 2<br>Line 3<br>Line 4 | Selector           Frequency           00000           12,000           00,000           Press fr           Phase           000,0           120,0           240,0           Selector           Phase           000,0           120,0           240,0           Selector           Phase           000,0           120,0           240,0           Selector           Phase           000,0           120,0           240,0                                                    | Center Bu<br>Cursor<br><<br>anction but<br>Cursor<br><<br>Cursor<br>Cursor<br><<br>Cursor<br><<br>Cursor  | tton<br>Marker<br>Marker<br>Marker<br>tton<br>Marker | Unit<br>Hz<br>V DC<br>V AC<br>O-360<br>Phase<br>Phase<br>Phase<br>Phase<br>Phase<br>Phase<br>Phase<br>Phase<br>Phase<br>Phase | Phase<br>000<br>120<br>240<br>.0<br>ch 1<br>ch 2<br>ch 3<br>.0<br>ch 1<br>ch 2<br>ch 3<br>.0<br>ch 1<br>ch 2<br>ch 3               | Next menu           Use selector center button to change field. Use dial to change value, or use slector left right to move to numeric value. Then use selector up down to change digit           Next menu           Remark           Use selector center button to change field. Use dial to change value, or use slector center button to change field. Use dial to change value, or use slector left right to move to numeric value. Then use selector up down to change digit           Next menu           Remark           Use selector center button to change field. Use dial to change value, or use slector left right to move to numeric value. Then use selector up down to change digit           Next menu           Remark           Use selector center button to change field. Use dial to change value, or use slector left right to move to numeric value. Then use selector up down to change digit           Next menu           Use selector center button to change field. Use dial to change value, or use slector left right to move to numeric value. Then use selector up down to change digit                                                                                                    |  |

#### 20141208 IST-101-MAN REV 2 Page 8 of 19

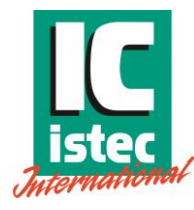

|                                                                                                    | Selector                                                                                                    | Center Bu                                                                                                    | itton                                                   | Next menu                                                                |                                |                                                                                                    |  |
|----------------------------------------------------------------------------------------------------|----------------------------------------------------------------------------------------------------|----------------------------------------------------------------------------------------------------|---------------------------------------------------------|--------------------------------------------------------------------------|--------------------------------|----------------------------------------------------------------------------------------------------|--|
| Line 1                                                                                                    | Sensor                                                                                                    | Cursor                                                                                                    | Marker                                                  | mA/V                                                                     | olt                            | Remark                                                                                                    |  |
| Line 2                                                                                                    | 10.00                                                                                                    | <                                                                                                    |                                                         | ,                                                                        | 1                              | Use selector center button to change field. Use dial to change value, or                                                                                                    |  |
| Line 3                                                                                                    | 10.00                                                                                                    |                                                                                                    |                                                         | ,                                                                        | 2                              | use slector left right to move to numeric value. Then use selector up                                                                                                    |  |
| Line 4                                                                                                    | 10.00                                                                                                    |                                                                                                    |                                                         | ,                                                                        | 3                              | down to change digit                                                                                                    |  |
|                                                                                                    |                                                                                                    | •                                                                                                    |                                                         |                                                                          |                                |                                                                                                    |  |
| Menu 8                                                                                                    | Selector Center Button                                                                                                    |                                                                                                    |                                                         | Next menu                                                                |                                |                                                                                                    |  |
| Line 1                                                                                                    | Sensor                                                                                                    | Cursor                                                                                                    | Marker                                                  | mA/V                                                                     | olt                            | Remark                                                                                                    |  |
| Line 2                                                                                                    | 10.00                                                                                                    |                                                                                                    |                                                         | ,                                                                        | 1                              | Use selector center button to change field. Use dial to change value, or                                                                                                    |  |
| Line 3                                                                                                    | 10.00                                                                                                    | <                                                                                                    |                                                         | ,                                                                        | 2                              | use slector left right to move to numeric value. Then use selector up                                                                                                    |  |
| Line 4                                                                                                    | 10.00                                                                                                    |                                                                                                    |                                                         |                                                                          | 3                              | down to change digit                                                                                                    |  |
|                                                                                                    |                                                                                                    |                                                                                                    |                                                         | ,                                                                        |                                |                                                                                                    |  |
| Menu 9                                                                                                    | Selector                                                                                                    | · Center Bu                                                                                                    | itton                                                   |                                                                          |                                | Next menu                                                                                                    |  |
| Line 1                                                                                                    | Sensor                                                                                                    | Cursor                                                                                                    | Marker                                                  | mA/V                                                                     | olt                            | Remark                                                                                                    |  |
| Line 2                                                                                                    | 10.00                                                                                                    |                                                                                                    |                                                         |                                                                          | 1                              | Use selector center button to change field. Use dial to change value, or                                                                                                    |  |
| Line 3                                                                                                    | 10.00                                                                                                    |                                                                                                    |                                                         |                                                                          | 2                              | use slector left right to move to numeric value. Then use selector un                                                                                                    |  |
| Line 4                                                                                                    | 10.00                                                                                                    | <                                                                                                    |                                                         | ,                                                                        | 3                              | down to change digit                                                                                                    |  |
| Line 4                                                                                                    | 10.00                                                                                                    |                                                                                                    |                                                         | ,                                                                        |                                | down to change digit                                                                                                    |  |
| Menu 10                                                                                                    | Press fi                                                                                                    | unction but                                                                                                    | ton                                                     |                                                                          |                                | Next menu                                                                                                    |  |
| Line 1                                                                                                    | EREO SEP                                                                                                    | ERATE                                                                                                    | Marker                                                  |                                                                          |                                | Remark                                                                                                    |  |
|                                                                                                    | 00000                                                                                                    |                                                                                                    | Indiker                                                 | Li a                                                                     | ch 1                           | Lice colortor conter button to change 2002 2002 1002 shared                                                                                                    |  |
| Line 2                                                                                                    | 00000                                                                                                    | <                                                                                                    | 11                                                      |                                                                          | ch 2                           | selection _ PRESS_PROGRAMM to activate selection_Chosen selection is                                                                                                    |  |
| Line 5                                                                                                    | 00000                                                                                                    |                                                                                                    |                                                         | nz<br>U -                                                                | ch 2                           | indicated by markers (II)                                                                                                    |  |
| Line 4                                                                                                    | 00000                                                                                                    | Pomo                                                                                                    | II<br>Ik Soo Erog                                       | пz<br>uongy channol sy                                                   | alaction cha                   | ndicated by markers (ii)                                                                                                    |  |
|                                                                                                    |                                                                                                    | Relita                                                                                                    | K See Freq                                              | uency channel se                                                         | election cha                   |                                                                                                    |  |
| Menu 15                                                                                                    | Pross fi                                                                                                    | inction but                                                                                                    | ton                                                     |                                                                          |                                | Back to first menu                                                                                                    |  |
| Line 1                                                                                                    | Erequency                                                                                                    | Cursor                                                                                                    | Marker                                                  | Unit                                                                     | Phase                          | Remark                                                                                                    |  |
| Line 2                                                                                                    | 00000                                                                                                    | Cursor                                                                                                    | WIGHKET                                                 | Un Un                                                                    | 000                            | Lice coloctor contar button to change field. Lice dial to change value, or                                                                                                    |  |
| Line 2                                                                                                    | 12,000                                                                                                    |                                                                                                    |                                                         |                                                                          | 120                            | Use selector center button to change field. Use dial to change value, or                                                                                                    |  |
| Line 4                                                                                                    | 12,000                                                                                                    |                                                                                                    |                                                         | VDC                                                                      | 240                            | down to change digit                                                                                                    |  |
| Lille 4                                                                                                    | 00.000                                                                                                    |                                                                                                    |                                                         | VAC                                                                      | 240                            | down to change digit                                                                                                    |  |
|                                                                                                    |                                                                                                    |                                                                                                    |                                                         |                                                                          |                                |                                                                                                    |  |
|                                                                                                    |                                                                                                    |                                                                                                    |                                                         |                                                                          |                                |                                                                                                    |  |
| SI                                                                                                    |                                                                                                    |                                                                                                    |                                                         | F                                                                        | ROGRAM M                       | IENU'S                                                                                                    |  |
|                                                                                                    | NEEP MODE                                                                                                    |                                                                                                    |                                                         | F                                                                        | ROGRAM M                       | ENU'S                                                                                                    |  |
|                                                                                                    | NEEP MODE                                                                                                    |                                                                                                    |                                                         | F                                                                        | ROGRAM M                       | ENU'S                                                                                                    |  |
| PRES                                                                                                    | NEEP MODE                                                                                                    |                                                                                                    |                                                         | F                                                                        | PROGRAM M                      | ENU'S                                                                                                    |  |
| PRES<br>Menu 16                                                                                                    | VEEP MODE<br>S PROGRAMM<br>Press fu                                                                                                    | unction but                                                                                                    | tton                                                    | F                                                                        | PROGRAM M                      | ENU'S<br>Terug naar 1e menu item.                                                                                                    |  |
| PRES<br>Menu 16<br>Line 1                                                                                                    | NEEP MODE<br>S PROGRAMM<br>Press fu<br>Sweep                                                                                                    | unction but                                                                                                    | tton<br>000                                             | 0,000                                                                    | PROGRAM M                      | ENU'S<br>Terug naar 1e menu item.<br>Remark                                                                                                    |  |
| PRES<br>Menu 16<br>Line 1<br>Line 2                                                                                                    | NEEP MODE<br>S PROGRAMM<br>Press fu<br>Sweep<br>00000                                                                                                    | unction but                                                                                                    | iton<br>000                                             | 0,000<br>Hz                                                              | PROGRAM M                      | ENU'S<br>Terug naar 1e menu item.<br>Remark<br>Use selector center button to change field. Use dial to change value, or                                                                                                    |  |
| PRES<br>Menu 16<br>Line 1<br>Line 2<br>Line 3                                                                                                    | NEEP MODE<br>S PROGRAMM<br>Press fu<br>Sweep<br>00000<br>0000                                                                                                    | unction but<br>00                                                                                                    | tton<br>000                                             | 0,000<br>Hz<br>MAX. HZ                                                   | PROGRAM M                      | ENU'S<br>Terug naar 1e menu item.<br>Remark<br>Use selector center button to change field. Use dial to change value, or<br>use slector left right to move to numeric value. Then use selector up                                                                                                    |  |
| PRES<br>Menu 16<br>Line 1<br>Line 2<br>Line 3<br>Line 4                                                                                                    | VEEP MODE<br>S PROGRAMM<br>Press fu<br>Sweep<br>00000<br>0000<br>0000                                                                                                    | unction but<br>00<br><                                                                                                    | tton<br>000                                             | 0,000<br>Hz<br>MAX. HZ<br>Hz/S                                           | Sec<br>Ready                   | Terug naar 1e menu item.<br>Terug naar 1e menu item.<br>Remark<br>Use selector center button to change field. Use dial to change value, or<br>use slector left right to move to numeric value. Then use selector up<br>down to change digit                                                                                                    |  |
| PRES<br>Menu 16<br>Line 1<br>Line 2<br>Line 3<br>Line 4                                                                                                    | VEEP MODE<br>S PROGRAMM<br>Press fu<br>Sweep<br>00000<br>0000<br>0000                                                                                                    | unction but<br>00<br><                                                                                                    | iton<br>000                                             | 0,000<br>Hz<br>MAX. HZ<br>Hz/S                                           | Sec<br>Ready                   | Terug naar 1e menu item.<br>Terug naar 1e menu item.<br>Remark<br>Use selector center button to change field. Use dial to change value, or<br>use slector left right to move to numeric value. Then use selector up<br>down to change digit                                                                                                    |  |
| PRES<br>Menu 16<br>Line 1<br>Line 2<br>Line 3<br>Line 4<br>Menu 17                                                                                                    | VEEP MODE<br>S PROGRAMM<br>Press fu<br>Sweep<br>00000<br>0000<br>0000<br>Selector                                                                                                    | unction but<br>00<br><<br>Center Bu                                                                                                    | tton<br>000                                             | 0,000<br>Hz<br>MAX. HZ<br>Hz/S                                           | Sec<br>Ready                   | Terug naar 1e menu item.<br>Terug naar 1e menu item.<br>Remark<br>Use selector center button to change field. Use dial to change value, or<br>use slector left right to move to numeric value. Then use selector up<br>down to change digit<br>Door naar volgende menu item                                                                                                    |  |
| PRES<br>Menu 16<br>Line 1<br>Line 2<br>Line 3<br>Line 4<br>Menu 17<br>Line 1                                                                                                    | VEEP MODE<br>S PROGRAMM<br>Press fu<br>Sweep<br>00000<br>0000<br>0000<br>Selector<br>Sweep                                                                                                    | unction but<br>00<br><<br>Center Bu<br>Cursor                                                                                                    | tton<br>000                                             | 0,000<br>Hz<br>MAX. HZ<br>Hz/S                                           | Sec<br>Ready<br>Sec            | Terug naar 1e menu item. Terug naar 1e menu item. Use selector center button to change field. Use dial to change value, or use slector left right to move to numeric value. Then use selector up down to change digit Door naar volgende menu item Remark                                                                                                    |  |
| PRES<br>Menu 16<br>Line 1<br>Line 2<br>Line 3<br>Line 4<br>Menu 17<br>Line 1<br>Line 2                                                                                                    | VEEP MODE<br>S PROGRAMM<br>Press fr<br>Sweep<br>00000<br>0000<br>0000<br>Selector<br>Sweep<br>00000                                                                                                    | unction but<br>00<br><<br>Center Bu<br>Cursor                                                                                                    | tton                                                    | 0,000<br>Hz<br>MAX. HZ<br>Hz/S<br>0,000<br>Hz                            | Sec<br>Ready<br>Sec            | Terug naar 1e menu item.  Terug naar 1e menu item.  Remark Use selector center button to change field. Use dial to change value, or use slector left right to move to numeric value. Then use selector up down to change digit  Door naar volgende menu item Remark Use selector center button to change field. Use dial to change value, or                                                                                                    |  |
| PRES<br>Menu 16<br>Line 1<br>Line 2<br>Line 3<br>Line 4<br>Menu 17<br>Line 1<br>Line 2<br>Line 3                                                                                                    | VEEP MODE<br>S PROGRAMM<br>Press fr<br>Sweep<br>00000<br>0000<br>0000<br>Selector<br>Sweep<br>00000<br>0000                                                                                                    | center Bu<br>Cursor                                                                                                    | tton<br>000                                             | 0,000<br>Hz<br>MAX. HZ<br>Hz/S<br>0,000<br>Hz<br>MAX. HZ                 | Sec<br>Ready<br>Sec            | Terug naar 1e menu item.<br>Terug naar 1e menu item.<br>Remark<br>Use selector center button to change field. Use dial to change value, or<br>use slector left right to move to numeric value. Then use selector up<br>down to change digit<br>Door naar volgende menu item<br>Remark<br>Use selector center button to change field. Use dial to change value, or<br>use slector left right to move to numeric value. Then use selector up                                                                                                    |  |
| PRES<br>Menu 16<br>Line 1<br>Line 2<br>Line 3<br>Line 4<br>Menu 17<br>Line 1<br>Line 2<br>Line 3<br>Line 4                                                                                                    | SPROGRAMM           Press fr           Sweep           00000           0000           0000           0000           Selector           Sweep           00000           0000           0000           0000           0000           00000                                                                                                    | Center Bu<br>Cursor                                                                                                    | tton<br>tton                                            | 0,000<br>Hz<br>MAX. HZ<br>Hz/S<br>0,000<br>Hz<br>MAX. HZ<br>Hz/S         | Sec<br>Ready<br>Sec            | Terug naar 1e menu item.<br>Terug naar 1e menu item.<br>Remark<br>Use selector center button to change field. Use dial to change value, or<br>use slector left right to move to numeric value. Then use selector up<br>down to change digit<br>Door naar volgende menu item<br>Remark<br>Use selector center button to change field. Use dial to change value, or<br>use slector left right to move to numeric value. Then use selector up<br>down to change digit                                                                                                    |  |
| PRES<br>Menu 16<br>Line 1<br>Line 2<br>Line 3<br>Line 3<br>Menu 17<br>Line 1<br>Line 2<br>Line 3<br>Line 4                                                                                                    | SPROGRAMM           Press fr           Sweep           00000           0000           0000           0000           0000           Selector           Sweep           00000           0000           0000           0000           00000           00000           00000                                                                                          | Center Bu<br>Cursor                                                                                                    | tton<br>tton                                            | 0,000<br>Hz<br>MAX. HZ<br>Hz/S<br>0,000<br>Hz<br>MAX. HZ<br>Hz/S         | Sec<br>Ready<br>Sec            | Terug naar 1e menu item. Terug naar 1e menu item. Remark Use selector center button to change field. Use dial to change value, or use slector left right to move to numeric value. Then use selector up down to change digit Door naar volgende menu item Remark Use selector center button to change field. Use dial to change value, or use slector left right to move to numeric value. Then use selector up down to change field. Use dial to change value, or use slector left right to move to numeric value. Then use selector up down to change digit                                                                                                    |  |
| PRES<br>Menu 16<br>Line 1<br>Line 2<br>Line 3<br>Line 3<br>Menu 17<br>Line 1<br>Line 2<br>Line 3<br>Line 4<br>MENU 18                                                                                                    | VEEP MODE SPROGRAMM Press fit Sweep 00000 0000 0000 Selector Sweep 00000 0000 0000 0000 0000 0000 0000                                                                                                    | Center Bu<br>Cursor                                                                                                    | tton                                                    | 0,000<br>Hz<br>MAX. HZ<br>Hz/S<br>0,000<br>Hz<br>MAX. HZ<br>Hz/S         | Sec<br>Ready<br>Sec            | Terug naar 1e menu item.  Terug naar 1e menu item.  Remark Use selector center button to change field. Use dial to change value, or use slector left right to move to numeric value. Then use selector up down to change digit  Door naar volgende menu item  Remark Use selector center button to change field. Use dial to change value, or use slector center button to change field. Use dial to change value, or use slector left right to move to numeric value. Then use selector up down to change field. Use dial to change value, or use slector left right to move to numeric value. Then use selector up down to change digit                                                                                                    |  |
| PRES<br>Menu 16<br>Line 1<br>Line 2<br>Line 3<br>Line 3<br>Menu 17<br>Line 1<br>Line 2<br>Line 3<br>Line 4<br>MENU 18<br>Line 1                                                                                            | VEEP MODE SPROGRAMM Press fit Sweep 00000 0000 0000 Selector Sweep 00000 0000 0000 Press fit                                                                                                    | Center Bu<br>Cursor<br><                                                                                                    | tton<br>tton<br>ACHINE EA                               | 0,000<br>Hz<br>MAX. HZ<br>Hz/S<br>0,000<br>Hz<br>MAX. HZ<br>Hz/S         | Sec<br>Ready<br>Sec            | ENU'S Terug naar 1e menu item. Remark Use selector center button to change field. Use dial to change value, or use slector left right to move to numeric value. Then use selector up down to change digit Door naar volgende menu item Remark Use selector center button to change field. Use dial to change value, or use slector center button to change field. Use dial to change value, or use slector left right to move to numeric value. Then use selector up down to change field. Use dial to change value, or use slector left right to move to numeric value. Then use selector up down to change digit Door naar volgende menu item Remark                                                                                                    |  |
| PRES<br>Menu 16<br>Line 1<br>Line 2<br>Line 3<br>Line 3<br>Menu 17<br>Line 1<br>Line 2<br>Line 3<br>Line 4<br>MENU 18<br>Line 1<br>Line 2                                                                                  | VEEP MODE SPROGRAMM Press fi Sweep 00000 0000 Selector Sweep 00000 0000 Press fi 00000                                                                                                    | Center Bu<br>Cursor                                                                                                    | tton<br>tton<br>ACHINE FA                               | 0,000<br>Hz<br>MAX. HZ<br>Hz/S<br>0,000<br>Hz<br>MAX. HZ<br>Hz/S         | Sec<br>Ready<br>Sec            | Terug naar 1e menu item.  Terug naar 1e menu item.  Remark Use selector center button to change field. Use dial to change value, or use slector left right to move to numeric value. Then use selector up down to change digit  Door naar volgende menu item  Remark Use selector center button to change field. Use dial to change value, or use slector left right to move to numeric value. Then use selector up down to change field. Use dial to change value, or use slector left right to move to numeric value. Then use selector up down to change digit  Door naar volgende menu item Remark Use selector center button to change field. Use dial to change value, or use slector left right to move to numeric value. Then use selector up down to change digit                                                                                                    |  |
| PRES<br>Menu 16<br>Line 1<br>Line 2<br>Line 3<br>Line 4<br>Menu 17<br>Line 1<br>Line 2<br>Line 3<br>Line 4<br>MENU 18<br>Line 1<br>Line 2<br>Line 2                                                                        | Selector           Selector           Sweep           00000           0000           0000           0000           0000           0000           0000           0000           0000           Press fu           0000           0000           0000           0000           0000           0000                                                                  | Center Bu<br>Cursor<br><<br>unction but                                                                                                    | tton<br>tton<br>ACHINE FA                               | 0,000<br>Hz<br>MAX. HZ<br>Hz/S<br>0,000<br>Hz<br>MAX. HZ<br>Hz/S         | Sec<br>Ready<br>Sec            | Terug naar 1e menu item.  Terug naar 1e menu item.  Remark Use selector center button to change field. Use dial to change value, or use slector left right to move to numeric value. Then use selector up down to change digit  Door naar volgende menu item  Remark Use selector center button to change field. Use dial to change value, or use slector left right to move to numeric value. Then use selector up down to change field. Use dial to change value, or use slector left right to move to numeric value. Then use selector up down to change digit  Door naar volgende menu item Remark Use selector center button to change field. Use dial to change value, or use slector left right to move to numeric value. Then use selector up down to change field. Use dial to change value, or use selector left right to move to numeric value.                                                                                                    |  |
| PRES<br>Menu 16<br>Line 1<br>Line 2<br>Line 3<br>Line 4<br>Menu 17<br>Line 1<br>Line 2<br>Line 3<br>Line 4<br>MENU 18<br>Line 1<br>Line 2<br>Line 3<br>Line 4                                                              | SPROGRAMM           Press fr           Sweep           00000           0000           0000           0000           0000           0000           0000           0000           0000           Press fr           0000           0000           0000           0000           0000           00000                                                                | Center Bu<br>Cursor                                                                                                    | tton<br>tton<br>ACHINE FA<br>JLSES ROTA                 | 0,000<br>Hz<br>MAX. HZ<br>Hz/S<br>0,000<br>Hz<br>MAX. HZ<br>Hz/S<br>CTOR | Sec<br>Ready<br>Sec<br>Sec     | Terug naar 1e menu item.  Terug naar 1e menu item.  Remark Use selector center button to change field. Use dial to change value, or use slector left right to move to numeric value. Then use selector up down to change digit  Door naar volgende menu item  Remark Use selector center button to change field. Use dial to change value, or use slector left right to move to numeric value. Then use selector up down to change digit  Door naar volgende menu item  Remark Use selector center button to change field. Use dial to change value, or use slector left right to move to numeric value. Then use selector up down to change digit  Use selector center button to change field. Use dial to change value, or use slector left right to move to numeric value. Then use selector up down to change field. Use dial to change value, or use slector left right to move to numeric value. Then use selector up down to change field. Use dial to change value, or use slector left right to move to numeric value. Then use selector up |  |
| PRES<br>Menu 16<br>Line 1<br>Line 2<br>Line 3<br>Line 4<br>Menu 17<br>Line 1<br>Line 2<br>Line 3<br>Line 4<br>MENU 18<br>Line 1<br>Line 2<br>Line 3<br>Line 3<br>Line 4                                                    | SPROGRAMM           Press fr           Sweep           00000           0000           0000           0000           0000           Sweep           00000           00000           Press fr           00000           00000           Press fr           00000           00000           00000           00000                                                    | Center Bu<br>Cursor<br><<br>unction but<br>M<br>PL                                                                                                    | tton<br>ACHINE FA                                       | 0,000<br>Hz<br>MAX. HZ<br>Hz/S<br>0,000<br>Hz<br>MAX. HZ<br>Hz/S<br>CTOR | ROGRAM M Sec Ready Sec Sec Sec | ENU'S Terug naar 1e menu item. Terug naar 1e menu item. Remark Use selector center button to change field. Use dial to change value, or use slector left right to move to numeric value. Then use selector up down to change digit Door naar volgende menu item Remark Use selector center button to change field. Use dial to change value, or use slector left right to move to numeric value. Then use selector up down to change field. Use dial to change value, or use slector left right to move to numeric value. Then use selector up down to change digit Door naar volgende menu item Comment Volgende menu item Use selector center button to change field. Use dial to change value, or use slector left right to move to numeric value. Then use selector up down to change field. Use dial to change value, or use slector left right to move to numeric value. Then use selector up down to change digit                                                                                                    |  |
| PRES<br>Menu 16<br>Line 1<br>Line 2<br>Line 3<br>Line 4<br>Menu 17<br>Line 1<br>Line 2<br>Line 3<br>Line 4<br>MENU 18<br>Line 1<br>Line 2<br>Line 3<br>Line 4<br>Menu 19                                                   | SPROGRAMM           Press fr           Sweep           00000           0000           0000           0000           0000           Selector           Sweep           00000           00000           Press fr           00000           Press fr           00000           O0000           O0000           O0000           O0000           O0000           O0000 | Center Bu<br>Cursor<br>cunction but<br>M<br>PL<br>Cursor                                                                                                    | tton<br>tton<br>tton<br>tton<br>ACHINE FA<br>JLSES ROTA | 0,000<br>Hz<br>MAX. HZ<br>Hz/S<br>0,000<br>Hz<br>MAX. HZ<br>Hz/S<br>CTOR | ROGRAM M Sec Ready Sec Sec Sec | ENU'S Terug naar 1e menu item. Remark Use selector center button to change field. Use dial to change value, or use slector left right to move to numeric value. Then use selector up down to change digit Door naar volgende menu item Remark Use selector center button to change field. Use dial to change value, or use slector left right to move to numeric value. Then use selector up down to change field. Use dial to change value, or use slector left right to move to numeric value. Then use selector up down to change digit Door naar volgende menu item Remark Use selector center button to change field. Use dial to change value, or use slector left right to move to numeric value. Then use selector up down to change field. Use dial to change value, or use slector left right to move to numeric value. Then use selector up down to change digit Door naar volgende menu item                                                                                                    |  |
| PRES<br>Menu 16<br>Line 1<br>Line 2<br>Line 3<br>Line 4<br>Menu 17<br>Line 1<br>Line 2<br>Line 3<br>Line 4<br>MENU 18<br>Line 1<br>Line 2<br>Line 3<br>Line 3<br>Line 4<br>Menu 19                                         | VEEP MODE SPROGRAMM Press fi Sweep 00000 0000 Selector Sweep 00000 0000 Press fi 00000 Press fi 00000 Selector Selector                                                                                                    | Center Bu<br>Cursor<br>cunction but<br>M<br>Pu<br><<br>center Bu                                                                                                | tton<br>ACHINE FA<br>JUSES ROTA                         | 0,000<br>Hz<br>MAX. HZ<br>Hz/S<br>0,000<br>Hz<br>MAX. HZ<br>Hz/S<br>CTOR | Sec<br>Ready<br>Sec<br>Sec     | ENU'S Terug naar 1e menu item. Remark Use selector center button to change field. Use dial to change value, or use slector left right to move to numeric value. Then use selector up down to change digit Door naar volgende menu item Remark Use selector center button to change field. Use dial to change value, or use slector left right to move to numeric value. Then use selector up down to change field. Use dial to change value, or use slector left right to move to numeric value. Then use selector up down to change digit Door naar volgende menu item Remark Use selector center button to change field. Use dial to change value, or use slector left right to move to numeric value. Then use selector up down to change field. Use dial to change value, or use slector left right to move to numeric value. Then use selector up down to change digit Door naar volgende menu item                                                                                                    |  |
| PRES<br>Menu 16<br>Line 1<br>Line 2<br>Line 3<br>Line 4<br>Menu 17<br>Line 1<br>Line 2<br>Line 3<br>Line 4<br>MENU 18<br>Line 1<br>Line 2<br>Line 3<br>Line 3<br>Line 4<br>Menu 19<br>Line 1                               | SPROGRAMM           Press fr           Sweep           00000           00000           00000           Sweep           00000           Sweep           00000           Sweep           00000           Press fr           00000           Press fr           00000           Selector           Selector           Selector                                       | Center Bu<br>Cursor<br>Cursor<br>Cursor<br>Cursor<br>Cursor<br>Cursor<br>Cursor<br>Cursor                                                                       | tton<br>ACHINE FA                                       | 0,000<br>Hz<br>MAX. HZ<br>Hz/S<br>0,000<br>Hz<br>MAX. HZ<br>Hz/S<br>CTOR | Sec<br>Ready<br>Sec<br>Sec     | ENU'S         Terug naar 1e menu item.         Remark         Use selector center button to change field. Use dial to change value, or use slector left right to move to numeric value. Then use selector up down to change digit         Door naar volgende menu item         Remark         Use selector center button to change field. Use dial to change value, or use slector left right to move to numeric value. Then use selector up down to change digit         Door naar volgende menu item         Remark         Use selector center button to change field. Use dial to change value, or use slector left right to move to numeric value. Then use selector up down to change digit         Door naar volgende menu item         Door naar volgende menu item         Door naar volgende menu item         Door naar volgende menu item         Door naar volgende menu item         Door naar volgende menu item         Door naar volgende menu item         Door naar volgende menu item                                            |  |
| PRES<br>Menu 16<br>Line 1<br>Line 2<br>Line 3<br>Line 4<br>Menu 17<br>Line 1<br>Line 2<br>Line 3<br>Line 4<br>MENU 18<br>Line 1<br>Line 2<br>Line 3<br>Line 4<br>Menu 19<br>Line 1<br>Line 2<br>Line 2                     | VEEP MODE SPROGRAMM Press fi Sweep 00000 0000 0000 Selector 0000 Press fi 00000 Press fi 00000 Selector 0000 Selector 0000                                                                                                    | Center Bu<br>Cursor<br>Cursor<br>Cursor<br>Cursor<br>Cursor<br>Cursor<br>Cursor<br>Cursor<br>Cursor                                                             | tton<br>ACHINE FA                                       | 0,000<br>Hz<br>MAX. HZ<br>Hz/S<br>0,000<br>Hz<br>MAX. HZ<br>Hz/S<br>CTOR | Sec<br>Ready<br>Sec<br>Sec     | ENU'S                                                                                                    |  |
| PRES<br>Menu 16<br>Line 1<br>Line 2<br>Line 3<br>Line 4<br>Menu 17<br>Line 1<br>Line 2<br>Line 3<br>Line 4<br>MENU 18<br>Line 1<br>Line 2<br>Line 3<br>Line 4<br>Menu 19<br>Line 1<br>Line 2<br>Line 3<br>Line 3<br>Line 3 | WEEP MODE SPROGRAMM Press fi Sweep 00000 0000 0000 Selector Sweep 00000 0000 Press fi 00000 Press fi 00000 Selector 0000 0000                                                                                                    | Center Bu<br>Cursor<br>Cursor<br>Cursor<br>Cursor<br>Cursor<br>Cursor<br>Cursor<br>Cursor<br>Cursor<br>Cursor<br>Cursor<br>Cursor<br>Cursor<br>Cursor<br>Cursor | tton<br>ACHINE FA<br>LISES ROTA                         | 0,000<br>Hz<br>MAX. HZ<br>Hz/S<br>0,000<br>Hz<br>MAX. HZ<br>Hz/S<br>CTOR | ROGRAM M Sec Ready Sec         | ENU'S                                                                                                    |  |
| PRES<br>Menu 16<br>Line 1<br>Line 2<br>Line 3<br>Line 4<br>Menu 17<br>Line 1<br>Line 2<br>Line 3<br>Line 4<br>MENU 18<br>Line 1<br>Line 2<br>Line 3<br>Line 4<br>Menu 19<br>Line 1<br>Line 2<br>Line 3<br>Line 4           | VEEP MODE SPROGRAMM Press fr Sweep 00000 0000 0000 Selector Sweep 00000 0000 Press fr 00000 Press fr 00000 Selector 00000 Selector 00000 0000 Selector 00000 Selector 00000 Selector 00000                                                                                                    | Center Bu<br>Cursor<br>Cursor<br>Cursor<br>Cursor<br>Cursor<br>Center Bu<br>M<br>Cursor<br>Center Bu                                                            | tton<br>ACHINE FA<br>LILSES ROTA<br>LILSES ROTA         | 0,000<br>Hz<br>MAX. HZ<br>Hz/S<br>0,000<br>Hz<br>MAX. HZ<br>Hz/S<br>CTOR | ROGRAM M Sec Ready Sec Sec     | ENU'S  Terug naar 1e menu item.  Terug naar 1e menu item.  Vise selector center button to change field. Use dial to change value, or use slector left right to move to numeric value. Then use selector up down to change digit  Door naar volgende menu item  Remark Use selector center button to change field. Use dial to change value, or use slector left right to move to numeric value. Then use selector up down to change field. Use dial to change value, or use slector left right to move to numeric value. Then use selector up down to change digit  Door naar volgende menu item  Kemark Use selector center button to change field. Use dial to change value, or use slector left right to move to numeric value. Then use selector up down to change digit  Door naar volgende menu item  Kemark Use selector center button to change field. Use dial to change value, or use slector left right to move to numeric value. Then use selector up down to change digit                                                               |  |

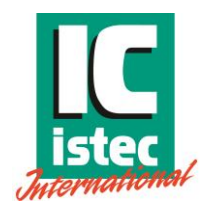

# 2.2.3 XooX selection mode

| Marry 1 |                    | and a state of the second |              |                  | FUNCTION      | 1 - manu item                                                          |
|---------|--------------------|---------------------------|--------------|------------------|---------------|------------------------------------------------------------------------|
| Menu 1  | 5                  | witch on                  | 10750        |                  |               | Te menu item                                                           |
| Line 1  |                    | INTERNATIONAL D.V.        |              |                  |               | Remark                                                                 |
| Line 2  | INTERNATIONAL B.V. |                           |              |                  |               |                                                                        |
| Line 3  | FREQUENCY          |                           |              |                  |               | After 3 seconds the screen changes automatically                       |
| Line 4  | GENERATOR          |                           |              |                  |               |                                                                        |
|         |                    |                           |              |                  |               |                                                                        |
| Menu 1  | S                  | witch on                  |              |                  |               | 1e menu item                                                           |
| Line 1  |                    |                           | Verion X     | Z                |               | Remark                                                                 |
| Line 2  |                    |                           | month-ye     | ar               |               |                                                                        |
| Line 2  | month-year         |                           |              |                  |               | Content may vary per revision and project After 3                      |
| Line 3  | PROJECT NUMBER     |                           |              |                  |               | seconds the screen changes automatically                               |
| Line 4  |                    |                           |              | XX               |               |                                                                        |
|         |                    |                           | Note: pre    | ess Function But | ton untill FR | EQ. SEPARATE MENU is reached                                           |
|         |                    |                           |              |                  |               |                                                                        |
| Menu 10 | Press fi           | unction bu                | tton         |                  |               | Next menu                                                              |
| Line 1  | FREQ. SEP          | ERATE                     | Marker       |                  |               | Remark                                                                 |
| Line 2  | 00000              | <                         | 11           | Hz               | ch 1          | Use selector center button to change 3003 2003 1003 channel            |
| Line 3  | 00000              | <                         | П            | Hz               | ch 2          | selection. PRESS PROGRAMM to activate selection Chosen selection is    |
| Line 4  | 00000              | <                         | 11           | Hz               | ch 3          | indicated by markers (II)                                              |
|         |                    |                           |              |                  |               |                                                                        |
| Menu 10 | Selector           | r Center Bi               | itton        |                  |               | Next menu                                                              |
| Line 1  | EREO, SED          | EDATE                     | Markor       |                  | 1             | Bomork                                                                 |
| Line 1  | PREQ. SEP          | ENATE                     | Warker       | 11-              |               |                                                                        |
| Line 2  | 00000              | <                         |              | Hz               | ch 1          | Use selector center button to change 3003 2003 1003 channel            |
| Line 3  | 00000              |                           | 11           | Hz               | ch 2          | selection. PRESS PROGRAMM to activate selection Chosen selection is    |
| Line 4  | 00000              |                           | П            | Hz               | ch 3          | indicated by markers (II)                                              |
|         |                    |                           |              |                  |               |                                                                        |
|         |                    |                           |              |                  |               |                                                                        |
| Menu 10 | Selector           | r Center Bu               | utton        |                  |               | Next menu                                                              |
| Line 1  | FREQ. SEP          | ERATE                     | Marker       |                  |               | Remark                                                                 |
| Line 2  | 00000              | <                         | 11           | Hz               | ch 1          | Use selector center button to change to 1003 channel selection, PRESS  |
| Line 3  | 00000              |                           | 11           | Hz               | ch 2          | PROGRAMM to activate selection. Chosen selection is indicated by       |
| Line 4  | 00000              |                           |              | Hz               | ch 3          | markers (II)                                                           |
| Enic 4  |                    | at an Canto               | Dutter to    | shanan santusl   | en s          | al 1 to abannol 2 or 2 collid marker indicate collected abannol        |
|         | vote: press sele   | ector Cente               | er Button to | change control   | from chann    | er i to channel 2 or 3, solid marker indicate selected channel         |
|         | C 1                | C                         |              |                  |               | Martines                                                               |
| Menu 10 | Selector           | r Center Bu               | itton        |                  | 1             | Next menu                                                              |
| Line 1  | FREQ. SEP          | ERATE                     | Marker       |                  |               | Remark                                                                 |
| Line 2  | 00000              | <                         |              | Hz               | ch 1          | Use selector center button to change to 1003/2003 channel selection.   |
| Line 3  | 00000              |                           | 11           | Hz               | ch 2          | PRESS PROGRAMM to activate selection Chosen selection is indicated by  |
| Line 4  | 00000              |                           | II.          | Hz               | ch 3          | markers (II)                                                           |
| N       | ote: press Sele    | ctor Center               | Button to    | change control : | from channe   | el 1 to channel 2 and 3, solid marker indicate selected channel        |
|         |                    |                           |              |                  |               |                                                                        |
| Menu 10 | Selector           | r Center Bu               | utton        |                  |               | Next menu                                                              |
| Line 1  | FREO, SEP          | ERATE                     | Marker       |                  |               | Remark                                                                 |
| Line 2  | 00000              | <                         |              | Hz               | ch 1          | Use selector center button to change to 2003/1003 channel selection    |
| Line 2  | 00000              |                           |              |                  | ch 2          | PRESS PROGRAMM to activate selection. Chosen selection is indicated by |
| Line J  | 00000              |                           |              | LI-2             | ch 2          | markers (II)                                                           |
| Line 4  | occord             | ctor Court                | Putter I     | change set       | tin s         | 1 1 and 2 to channel 2, colid markers (ii)                             |
| N       | iote: press Sele   | ctor Cente                | r Button to  | change control   | from channe   | er Land 2 to channel 3, solid marker indicate selected channel         |
|         |                    |                           |              |                  |               |                                                                        |
| Menu 10 | Selector           | r Center Bu               | utton        |                  |               | Next menu                                                              |
| Line 1  | FREQ. SEP          | ERATE                     | Marker       |                  |               | Remark                                                                 |
| Line 2  | 00000              | <                         | II           | Hz               | ch 1          | Use selector center button to change to 2003/1003 channel selection.   |
| Line 3  | 00000              |                           | II.          | Hz               | ch 2          | PRESS PROGRAMM to activate selection Chosen selection is indicated by  |
| Line 4  | 00000              | <                         | 11           | Hz               | ch 3          | markers (II)                                                           |
| N       | lote: press Sele   | ctor Cente                | r Button to  | change control   | from channe   | el 1and 3 to channel 2, solid marker indicate selected channel         |
|         |                    |                           |              |                  |               |                                                                        |
| Menu 10 | Press fr           | unction bu                | tton         |                  |               | Next menu                                                              |
| Line 1  | EREO, SEP          | FRATE                     | Marker       |                  |               | Remark                                                                 |
|         | 00000              |                           | Indiker      | Li a             | ch 1          | Use selector center butten to change 2002 2002 1002 themsel            |
| Line 2  | 00000              | <                         |              | HZ               | cn I          | selector center button to change 5005 2005 1003 channel                |
| Line 3  | 00000              | <                         |              | Hz               | ch 2          | selection. PRESS PROGRAMM to activate selection. Chosen selection is   |
| Line 4  | 00000              | <                         |              | Hz               | ch 3          | indicated by markers (II)                                              |
|         |                    |                           |              |                  |               |                                                                        |
| Menu 10 | Press fi           | unction bu                | tton         |                  |               | Next menu                                                              |
| Line 1  | FREQ. SEP          | ERATE                     | Marker       |                  |               | Remark                                                                 |
| Line 2  | 00000              | <                         | П            | Hz               | ch 1          | Use selector center button to change 3003 2003 1003 channel            |
| Line 3  | 00000              | <                         | II           | Hz               | ch 2          | selection. PRESS PROGRAMM to activate selection Chosen selection is    |
| Line 4  | 00000              | <                         | 11           | Hz               | ch 3          | indicated by markers (II)                                              |
|         |                    |                           |              |                  |               |                                                                        |
|         |                    |                           |              |                  |               |                                                                        |

#### 20141208 IST-101-MAN REV 2 Page 10 of 19

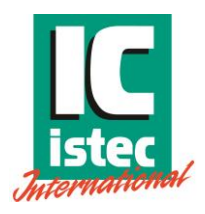

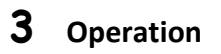

#### 3.1 Front panel

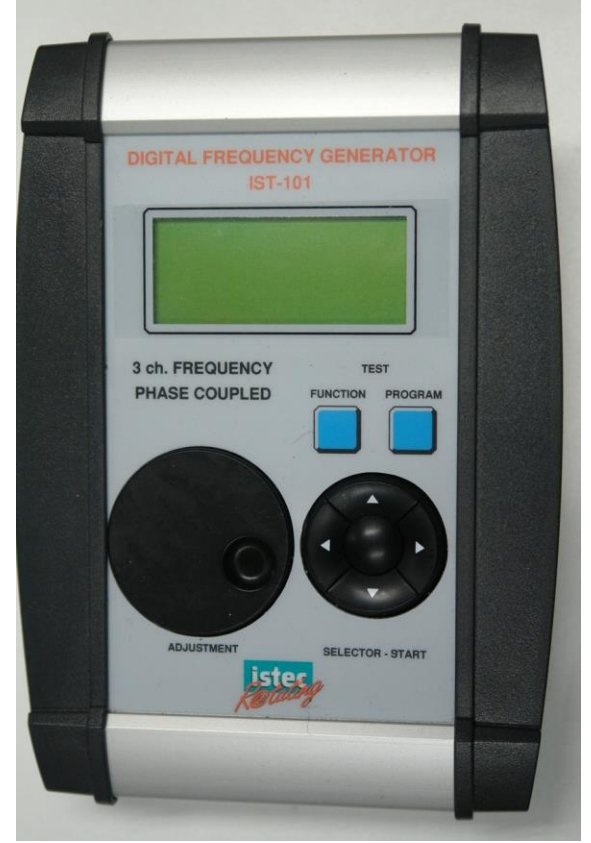

Figure 3 IST-101 Three channel speed calibrator Front View.

The front panel consists of two parallel simulator units. Each unit consists of:

- Multi function LCD display
- FUNCTION key
- PROGRAM key
- DIAL (Incremental Dial)
- Multi function selection switch (up-down-right-left and center button)

#### 20141208 IST-101-MAN REV 2 Page 11 of 19

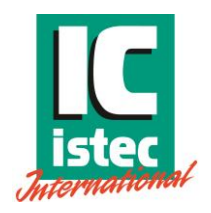

#### 3.2 Top Panel

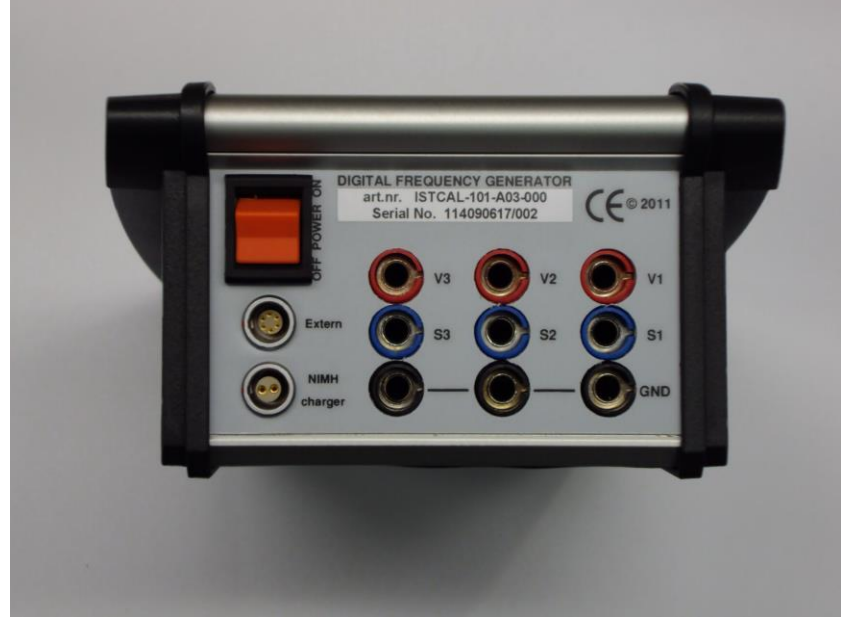

Figure 4 IST-101-A03 Three channel speed calibrator Top View.

The top panel consists of:

- 3 sets of 4 mm connection sockets
- On-off switch
- Power input socket.( NIMH Battery Charger model Mascot type 2115 )
- Probe adapter connector (extern)
- Product label (containing product number, serial number, charger make and model, CE label)

V = Power connection S = Signal connection Gnd = Common connection

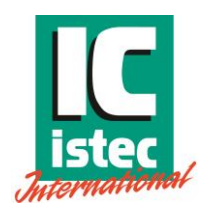

# 3.3 Setting up

To operate the unit either the batteries need to be charged or the unit needs to be connected to the power adapter

## 3.3.1 Connection:

Connect the banana plug output to the device to be tested.

## 3.3.2 Function key

The Function button is used to select the basic operation menus In each menu the values can be modified by using the:

- Incremental dial
- Multi function selection switch (up-down-right-left and center button)

After switching on the IST-101-A03 the version and serial/project number will be displayed

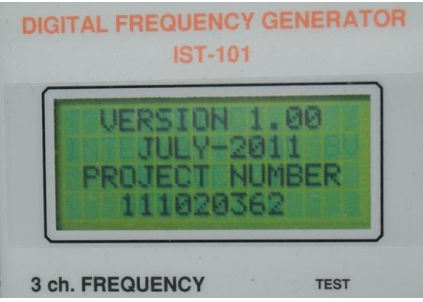

Figure 5 IST-101-A03 Start-up screen.

Automatically the screen changes to the selection screen for RPM / Hz. Make a selection by using the center button and use the function button to continue to the menu.

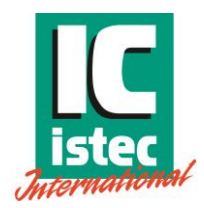

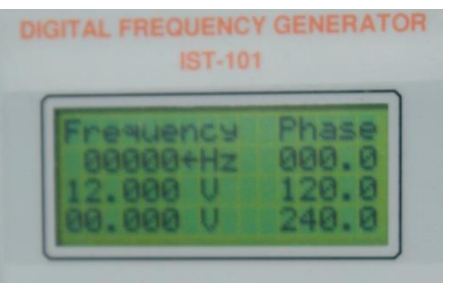

Figure 6 IST-101-A03 Frequency menu

Note: the unit is now active. Changing the dial or numerical values will change the outputs immediately.

In this menu following can be set:

- Frequency for 3003 mode.
- DC value of the signal
- AC amplitude of the signal.

The shown phase information is for information only.

With the Function button the following menus are selected:

#### Phase angel selection

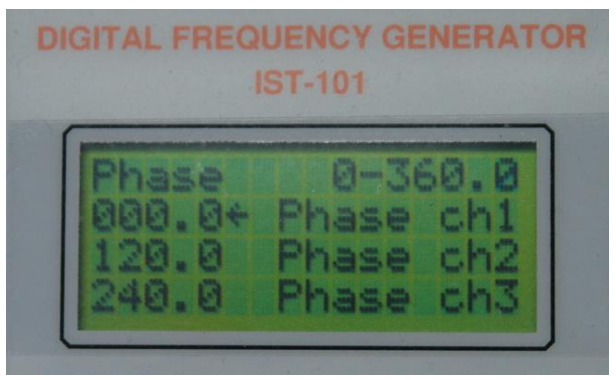

Figure 7 IST-101-A03 Phase menu screen

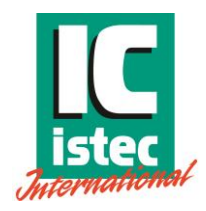

#### Sensor power consumption

| 151-                                       | 101     |
|--------------------------------------------|---------|
| Sensor<br>10.00+mA<br>10.00 mA<br>10.00 mA | mA/volt |

Figure 8 IST-101-A03 current use.

#### Frequency mode menu

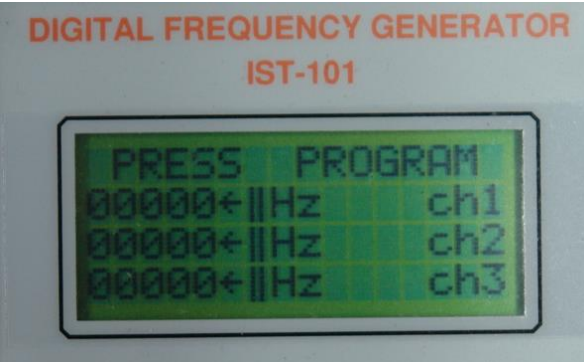

Figure 9 IST-101-A03 Frequency mode menu.

After pressing Function the frequency menu appears again

In the frequency mode menu the various options may be selected:

3003 (default)

1003 (each channel can be varied independent)

1003/2003 (channels can be varied as follows 1-2 and 3 coupled, 2-1 and 3 coupled 3-1 and 2 coupled)

# Note: in the 3003 menu it is possible to reverse the rotation by turning the INCREMENTAL DIAL counter clock wise.

Various selections are made using the Center button of the selector. The chosen function is activated with the Program button.

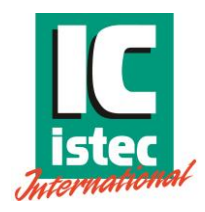

See various screens below:

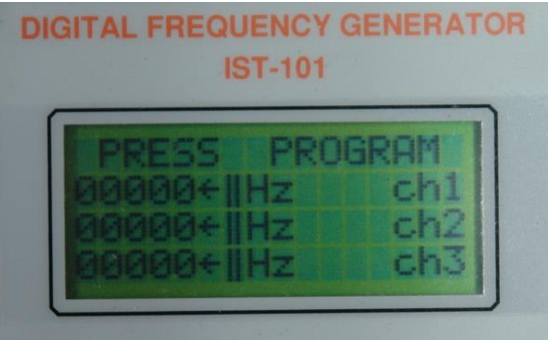

Figure 10 Frequency mode menu

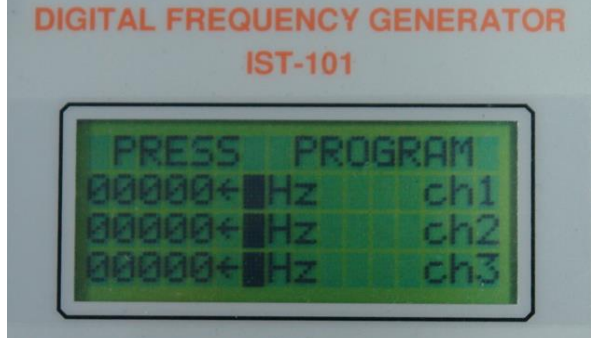

Figure 11 Frequency mode menu 3003 active

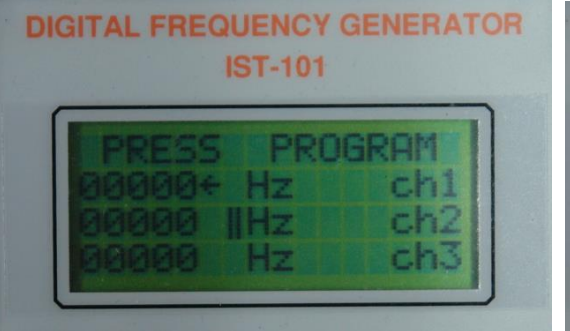

Figure 12 Frequency mode menu 1001

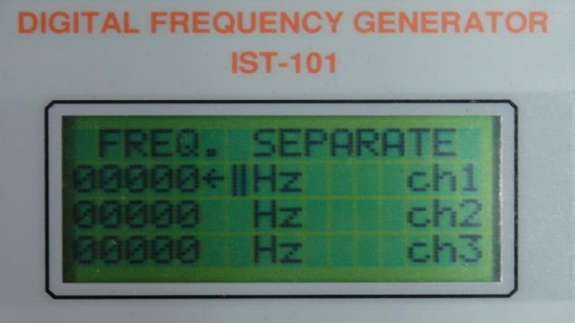

Figure 13 Frequency mode menu 1001

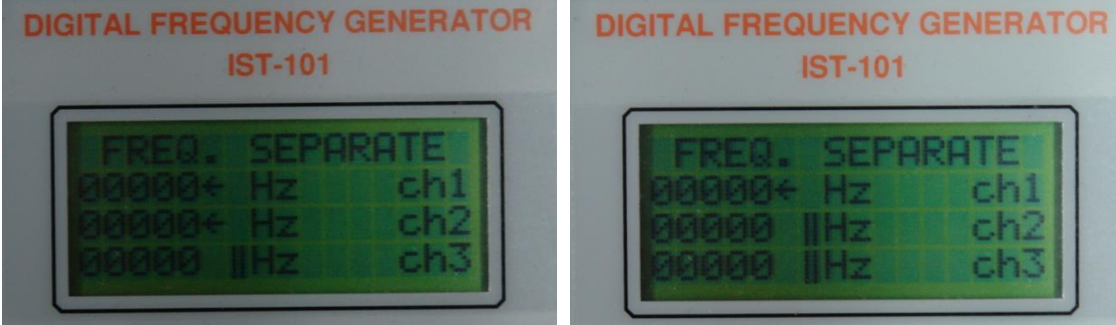

Figure 14 Frequency mode menu 2003

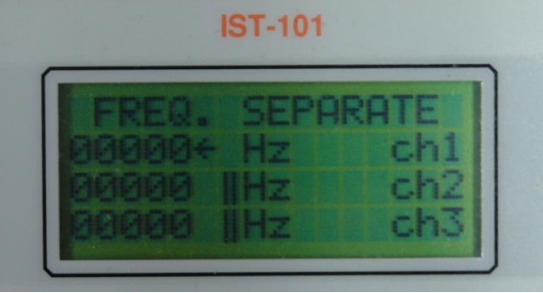

Figure 15 Frequency mode menu 1001

Note: The Center button selects the required function. The Program button activates the selected function.

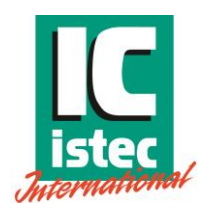

# 3.3.3 Program button

The Program button is used to select the Sweep mode.

The Sweep mode can be activated from the frequency menu. The sweep menu can only be entered when the unit is in 3003 mode.

While in the frequency mode menu, press the Program button to enter the sweep menu.

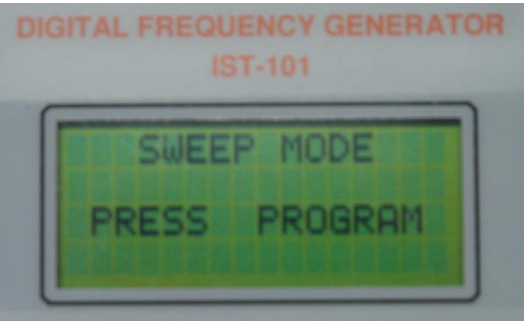

Figure 16 IST-101-A03 Sweep mode

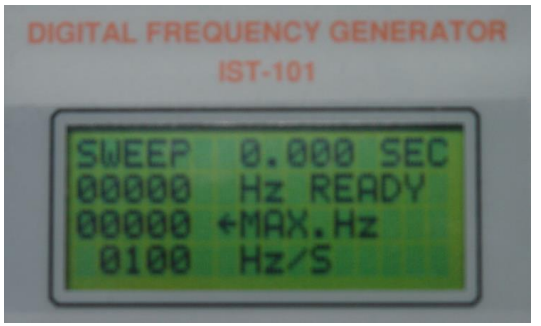

Figure 17 IST-101-A03 Sweep mode menu

Note, line two is the start frequency; the starting frequency is taken from the frequency menu.

To change the starting frequency you have to return to the frequency menu by pressing the Function button.

The Center button allows you to stop the sweep function and reset the reached value.

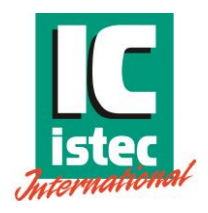

# 3.3.4 Machine factor

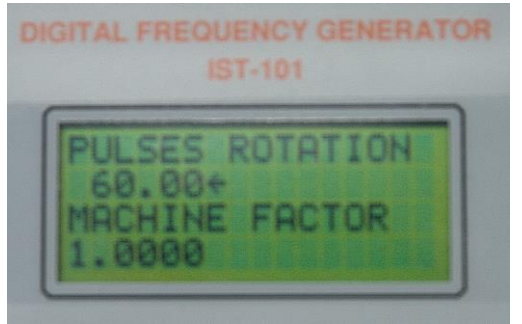

Figure 17 IST-101-A03 Machine factor menu

Note: The Machine Factor is a calculation module only. In version 2 and up, it is possible to display in both RPM and Hz.

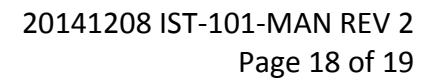

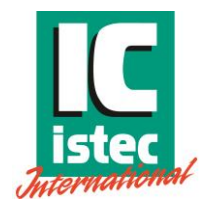

# 4 Probe Adapter

# 4.1 Description

The probe adapter is a separate device that can be connected to the Extern slot of the IST-101. The adapter works as a three channel electrical pole wheel, that allows the user to test a complete overspeed system and ESD connections. The probe adapter is controlled by the IST-101.

# 4.2 Setting up

The adapter must be placed on a stable, flat surface. Avoid any vibrations, other movements or electrical fields that can influence the sensors.

Place the sensors in the holders.

Connect the adapter to the Extern slot of the IST-101. The IST-101 will now automatically use the adapter to generate the output.

Switch on the IST-101.

Use the IST-101 as described in this manual to control the adapter output signals.

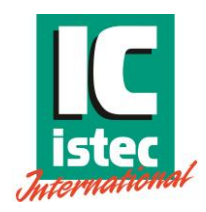

# **5** Declaration of conformity

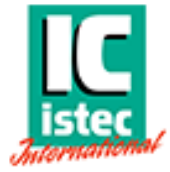

# Declaration of Conformity

Istec International B.V. Meren Duln 8, 2163 HA Lisse

Declare under our sole responsibility that the product range

# ISTCAL-101-A03-XXX

Speed Calibrator

Note: A03-XXX indicates all models which are covered by any number variation of the X's

To which this declaration relates is in conformity with the following standard(s)

EN-55022, EN-61000-4-2, ENV50140, EN61000-4-4, ENV50141

Following provisions of the Electromagnetic Compatibility (89/336/EEC) Directive

Lisse , Netherlands 13-07-2011

D.Verschuren Managing Director

Declaration of Conformity ISTCAL-101-A03-XXX 13 July 2011 Created on 13-7-2011 11:56 Page 1 of 1 Istec International B.V. Meer en Duin 8, 2163 HA Lisse, Netherlands